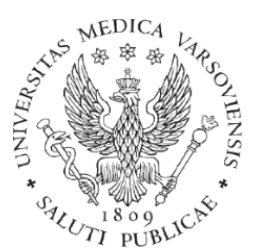

# Zmniejszanie rozmiaru plików wideo celem dostosowania do limitu platformy e-learninigowej

Opracowało Biuro Jakości i Innowacyjności Kształcenia Kontakt: biurojakosci@wum.edu.pl Platforma e-learningowa eWUM posiada limit wielkości umieszczanych na niej plików. Obecnie można zwiększyć go do 250 MB maksymalnie w *Edycji ustawień* danego kursu (zakładka po prawej stronie).

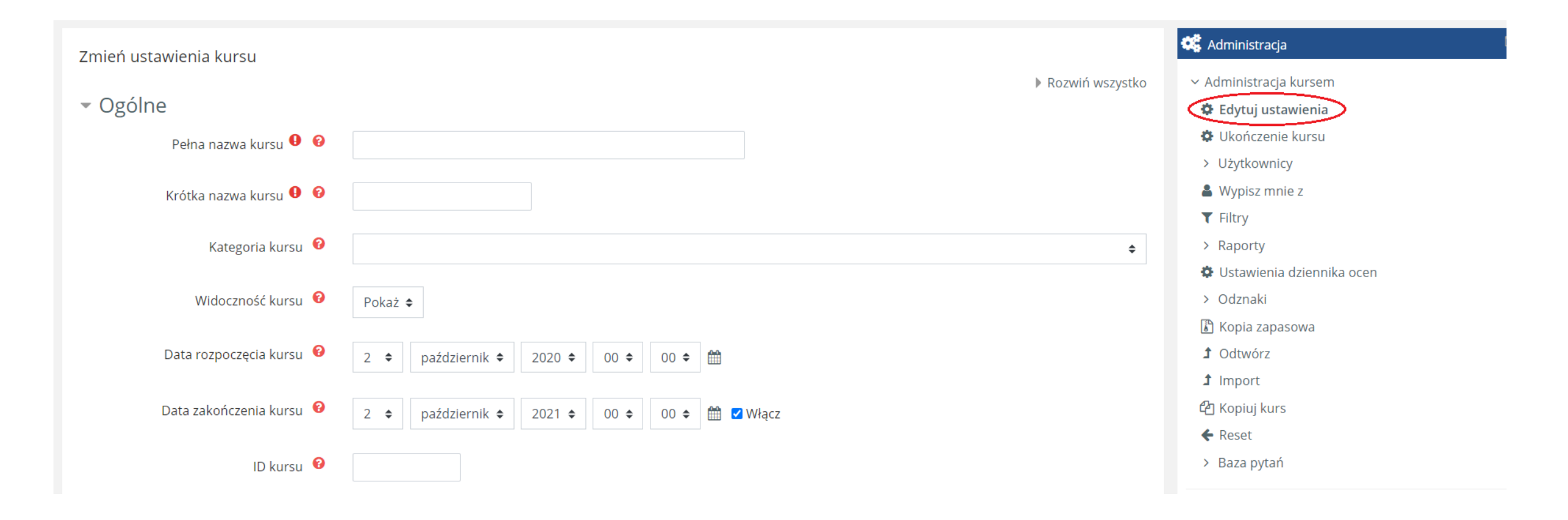

| Format kursu                            |                                       |
|-----------------------------------------|---------------------------------------|
| Wygląd                                  |                                       |
| <ul> <li>Pliki i przesyłanie</li> </ul> |                                       |
| Maksymalny rozmiar pliku 🛛 😢            | 100MB                                 |
| Śledzenie ukończenia                    | 250MB<br>100MB<br>50MB                |
| ▶ Grupy                                 | 20MB<br>10MB                          |
| Zmiana nazwy ról ø                      | 5MB<br>2MB                            |
| ▶ Tagi                                  | 1MB<br>500KB<br>100KB<br>50KB<br>10KB |

Po wybraniu wartości 250 MB należy odnaleźć na dole strony przycisk *Zapisz i wyświetl*.

UWAGA: dostęp do tej opcji mają jedynie osoby z przydzieloną rolą "Koordynatora" danego kursu oraz administratorzy platformy.

Nie jest możliwe zamieszczenie na platformie filmu lub prezentacji z nagranym komentarzem w formacie .mp4 w wersji powyżej 250 MB. Doradzamy trzy sposoby na poradzenie sobie ze zbyt dużym rozmiarem takiego pliku:

- 1. Podział wideo na dwie lub więcej mniejszych części (w zależności od rozmiaru pliku) w taki sposób, aby żadna z nich nie przekraczała 250 MB oraz późniejsze zamieszczenie podzielonych filmów na platformie.
- 2. Kompresja wideo poprzez zmianę jego jakości (np. rozdzielczości) za pomocą darmowej aplikacji MPEG Streamclip.
- 3. Zapisanie (eksport) prezentacji PowerPoint z komentarzem do formatu .MP4 z ustawioną opcją niższej jakości.

Powyższe metody zostaną opisane dokładniej w dalszej części instrukcji.

#### Podział wideo na mniejsze części

Aby podzielić film na mniejsze części, można skorzystać z darmowej aplikacji Online Video Cutter, znajdującej się pod poniższym linkiem:

https://online-video-cutter.com/pl/

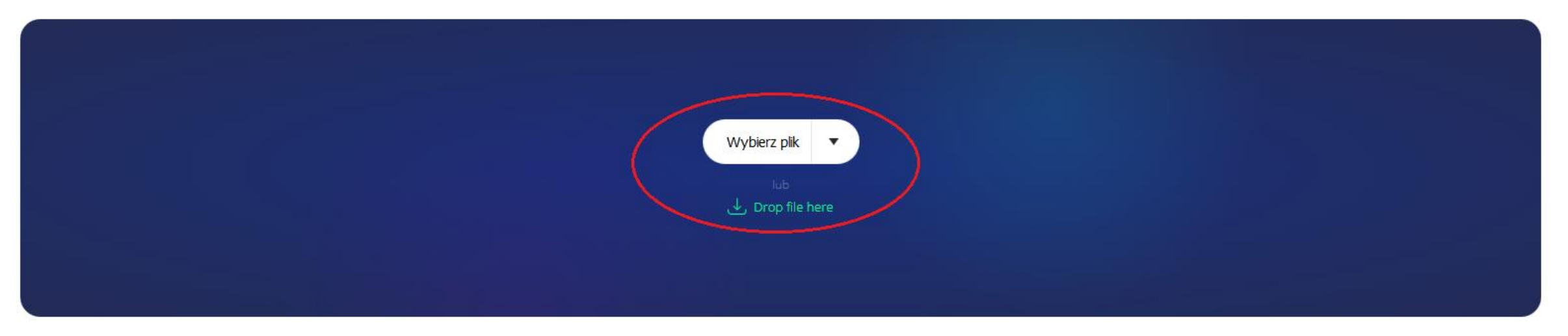

Dostępne źródła pliku wideo:

- urządzenie, z którego korzystamy;
- bezpośredni link URL;
- dysk online (DropBox lub Google Drive).

Gdy film zostanie załadowany do aplikacji, musimy zadecydować, na ile części należy go podzielić, aby było możliwe wstawienie go na platformę.

UWAGA: jeżeli nasz plik waży np. 1 GB (1024 MB), wtedy powinien mieć co najmniej pięć części – każda z nich musi mieć mniej niż 250 MB.

Zapisując plik, możemy także zmniejszyć jego rozdzielczość rozwijając listę ustawienia *Quality*. Jest to jeden z czynników mających wpływ na rozmiar wideo.

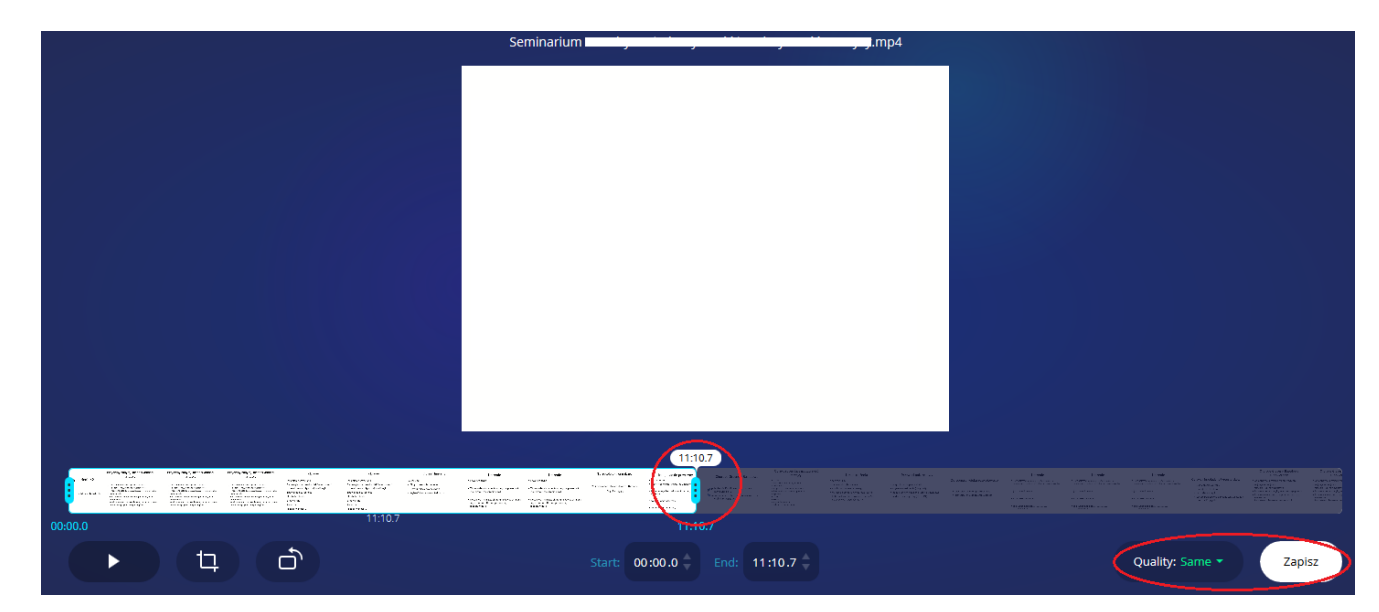

Plik dzielimy ręcznie, przeciągając w lewą stronę jasnoniebieski suwak na podglądzie klatek załadowanego filmu lub wpisując odpowiedni czas w oknie *End*.

| - <b>66</b> - 66 | Englishing and a second second | $\label{eq:state} \begin{split} & \mathbf{T}_{i}^{(1)}(\mathbf{r}_{i}^{(1)},\mathbf{r}_{i}^{(1)},\mathbf{r}_{i}^{(1)$ | - (Jose<br>Rosense en Status)<br>Songen en Status<br>Songen en Status<br>Songen en Status<br>Songen<br>Songen<br>S | (), each<br>response to the first second<br>sectors on the district of<br>the result of the second<br>second second second second<br>the second second second second<br>terms is<br>the second second second second second<br>terms is the second second second second<br>terms is the second second second second second<br>terms is the second second second second second second<br>terms is the second second s | i a si kara a<br>unita<br>Nga mala ang<br>mga tao ang si<br>agarta ang si kara<br>agarta ang si kara | Enverte<br>Processo<br>Processo de la processo<br>Processo de la processo<br>Processo de la processo<br>Receber de | Levels<br>Second states and second states<br>Second states and second states<br>Second states and second states<br>Second states and second states<br>Second states and second states<br>Second states and second states and second states<br>Second states and second states and second states<br>Second states and second states and second states<br>Second states and states and second states and states<br>Second states and states and states and states and states<br>Second states and states and states and states and states<br>Second states and states and s | To positive residues<br>A description data di Barrie<br>California | <ul> <li>In participation</li> <li>Anno and a standard and a standard and and a standard and a standard and a standard and a standard</li></ul> | Sana San Karan<br>Pakasta Karan<br>Pakasta<br>Pakasta | Contraction to the second second seco | Encode Veda<br>News In<br>State Alexan<br>State and Alexan<br>Management and Alexan<br>Harden and Alexan<br>State and Alexan<br>State and Alexan | Dense dank er um<br>sog fra opporte<br>e parte af el den ge<br>en andere en general en den ander<br>efter en general er filt | D. com. video o circa e<br>- como competente<br>- como competente<br>- como competente | La suite<br>1 second second second<br>1 second second second<br>1 second second<br>1 second second<br>1 second second<br>1 second second second | La vala<br>1 deservations de la company<br>1 deservations<br>2 deservations<br>2 deservations | La quie<br>- serie de la casa de la casa de<br>- serie de la casa de la casa de l | Constitution of second data<br>research and the<br>second second s | E a contractor fuenciar<br>o contractor<br>e a contractor<br>e a contracto | 22:40.0 |
|------------------|----------------------------------------------------------------------------------------------------|----------------------------------------------------------------------------------------------------|----------------------------------------------------------------------------------------------------|----------------------------------------------------------------------------------------------------|----------------------------------------------------------------------------------------------------|----------------------------------------------------------------------------------------------------|----------------------------------------------------------------------------------------------------|--------------------------------------------------------------------|----------------------------------------------------------------------------------------------------|-------------------------------------------------------|----------------------------------------------------------------------------------------------------|----------------------------------------------------------------------------------------------------|----------------------------------------------------------------------------------------------------|----------------------------------------------------------------------------------------|----------------------------------------------------------------------------------------------------|-----------------------------------------------------------------------------------------------|----------------------------------------------------------------------------------------------------|----------------------------------------------------------------------------------------------------|----------------------------------------------------------------------------------------------------|---------|
| 00:00.0          |                                                                                                    |                                                                                                    |                                                                                                    |                                                                                                    |                                                                                                    |                                                                                                    |                                                                                                    |                                                                    | 22                                                                                                    | :40.0                                                 |                                                                                                    |                                                                                                    |                                                                                                    |                                                                                        |                                                                                                    |                                                                                               |                                                                                                    |                                                                                                    |                                                                                                    | 22:40.0 |
|                  |                                                                                                    | 4                                                                                                    | Ĺ                                                                                                    |                                                                                                    |                                                                                                    |                                                                                                    |                                                                                                    | Start: C                                                           | 0.00:00                                                                                                    | End: 2                                                | 2:40.0                                                                                                    |                                                                                                    |                                                                                                    |                                                                                        |                                                                                                    |                                                                                               | Quality: S                                                                                                    | 5ame 🝷                                                                                                    | Zapi                                                                                                    | isz     |

Po zaznaczeniu momentu podziału, podgląd wyciętych klatek zostanie wyszarzony. Wideo użyte na potrzebę instrukcji podzielono na dwie części.

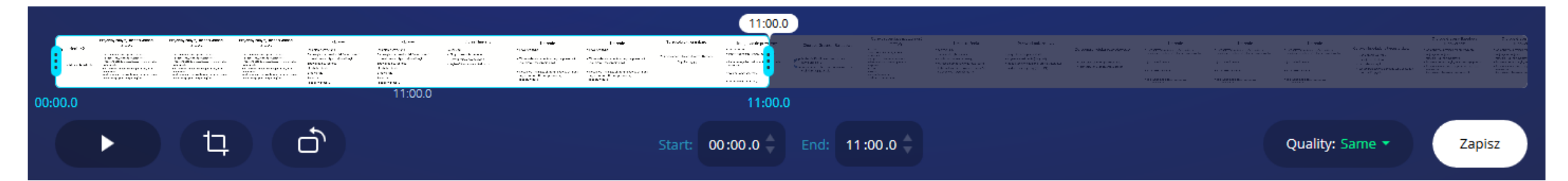

Gdy klikniemy przycisk *Zapisz*, plik zacznie się konwertować, aż do pojawienia się opcji *Pobierz*. Zanim ją wybierzemy, warto spojrzeć na informację o otrzymanym rozmiarze wideo (*File size*). Jeżeli jest on mniejszy niż 250 MB, możemy zapisać plik i wyjść z okna klikając przycisk *X*.

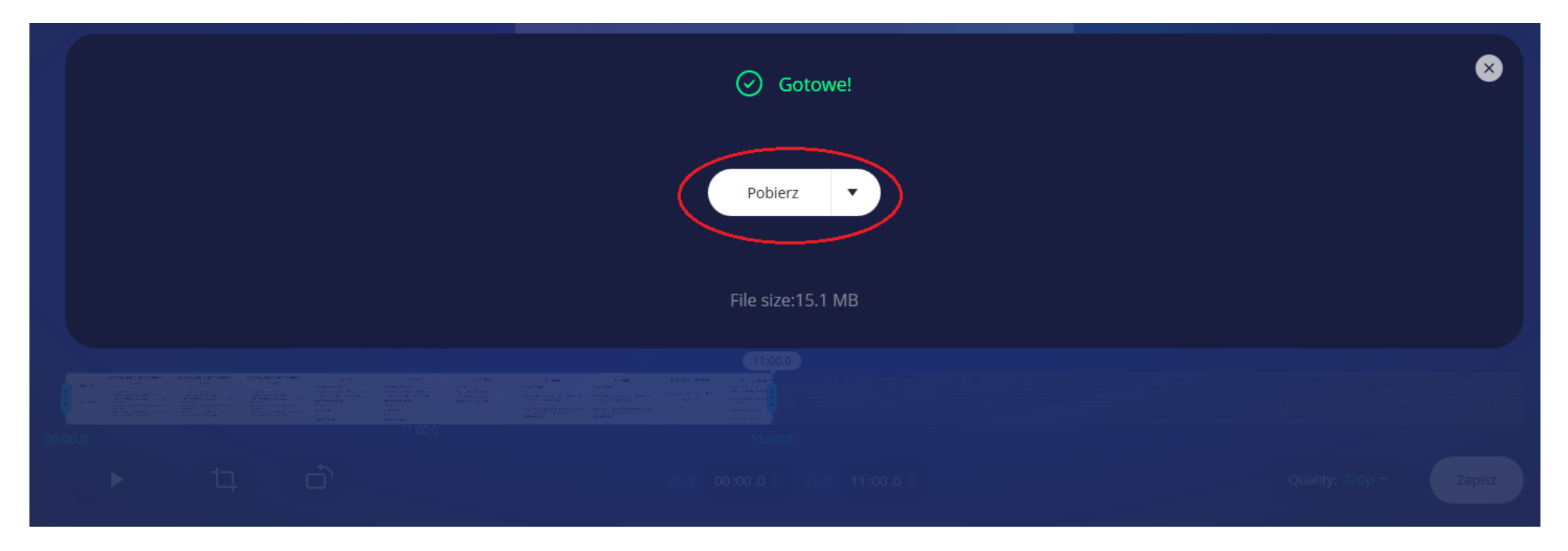

Następnym krokiem jest pobranie drugiej części filmu. Suwaki przeciągamy w taki sposób, aby wideo zaczynało się w momencie końca poprzedniego lub wpisujemy odpowiednie wartości w polach *Start* oraz *End*.

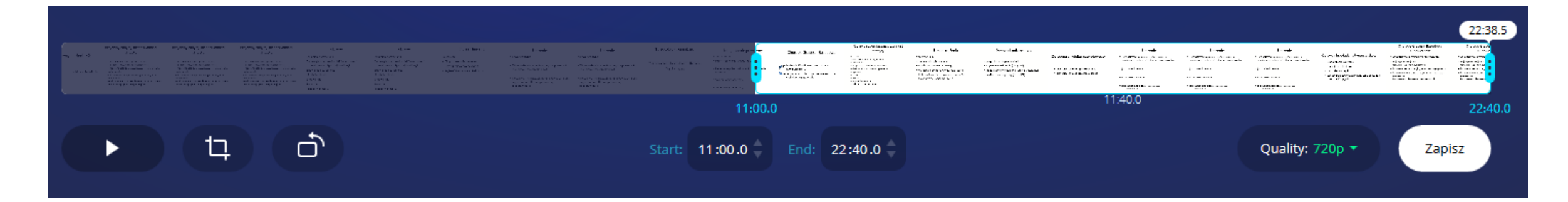

UWAGA: przed ostateczną decyzją, w jakim momencie planujemy zakończyć jedną część i rozpocząć kolejną, warto kliknąć przycisk *Play* (ikona białej strzałki skierowanej w prawą stronę), żeby zorientować się, czy nie ucinamy wideo w niepożądanym momencie (np. w środku wypowiedzi).

Ścieżka postępowania wideo podzielonego na części:

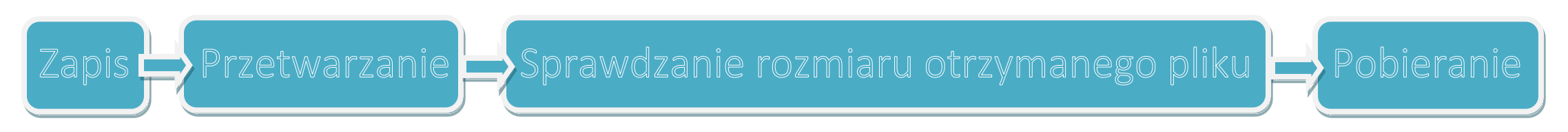

UWAGA: Gdy załadujemy pocięty w powyższy sposób film na platformę e-learningową, warto nadać każdej z jego części taką samą nazwę, uwzględniając również kolejność, w jakiej powinny być odtwarzane.

| 倄 Strona domowa 🛗 Wydarzenia 🛛 🚔 Moje ku  | irsy 🛔 Ten kurs          |                                 | 🗸 🖒 Wyłącz tryb edycji                              |
|-------------------------------------------|--------------------------|---------------------------------|-----------------------------------------------------|
| Course page top region 1                  | Course page top region 2 | Course page top region 3        | Course page top region 4                            |
|                                           |                          | Mod                             | Vyfikuj 🗸 🎂 🔹                                       |
| 🕈 🐵 Forum aktualności 🖋                   |                          | Modyfikuj 👻 🛔                   | ✓ Administracja kursem                              |
| <ul> <li>Temat wideo, część 1 </li> </ul> |                          | Madofilari -                    | C Edytuj ustawienia                                 |
|                                           |                          | Modylikuj                       | Ukończenie kursu                                    |
| remat wideo, częsc 2 🦻                    |                          | Modyfikuj -                     | Byytkównicy     Sytkównicy     Wypisz mnie z rob_kr |
| Temat 1 🖋                                 |                          | Przenieś na prawa<br>/od        | > Raporty                                           |
| ÷                                         |                          | 👁 Ukryj                         | Ustawienia dziennika                                |
|                                           |                          | C Duplikuj                      | .asob > Odznaki                                     |
| Temat 2 🖉                                 |                          | O Przypisz role                 | lyfikuj • 1 Odtwórz                                 |
| Ŧ                                         |                          | 🛍 Usuń<br>• Oddy aktywnosciab z | asób 1 Import                                       |

By zmienić nazwę aktywności w kursie, należy kliknąć *Włącz tryb edycji*. Następnym krokiem jest wybór opcji *Edytuj ustawienia* przy użyciu przycisku *Modyfikuj*, który znajduje się przy danym elemencie. Po wpisaniu nazwy, klikamy przycisk *Zapisz i wróć do kursu* na dole strony.

Zapisywanie zmian w Eduplayer 0

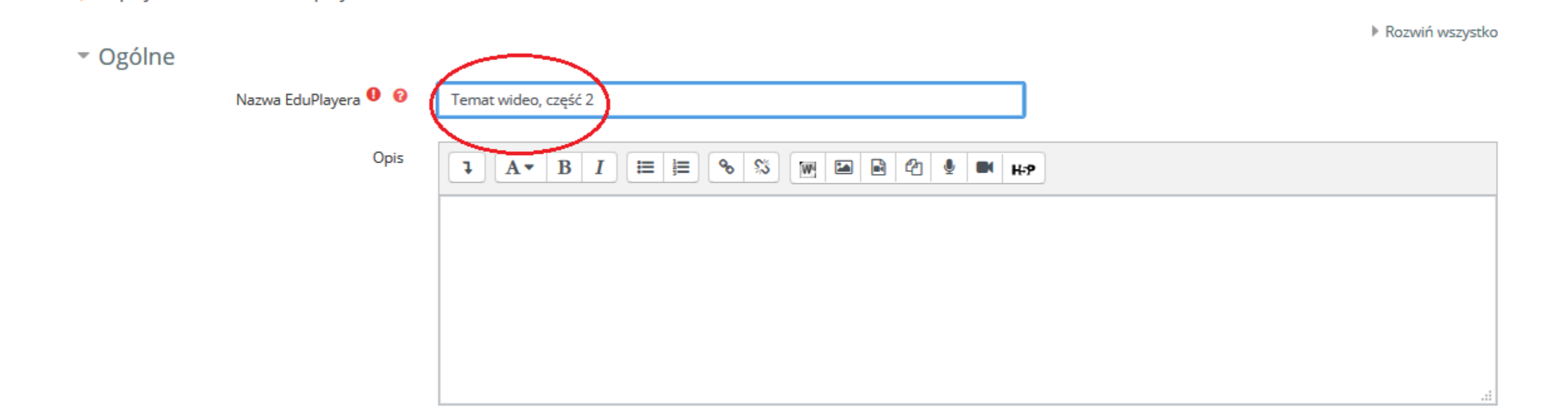

## Kompresja wideo – aplikacja MPEG Streamclip

Aplikację MPEG Streamclip należy ściągnąć ze strony poniżej:

http://www.squared5.com/

| SQUARED 5<br>MPEG STREAMCLIP FOR MAC AND WINDOWS<br>and more |                                                                                                    |  |  |  |  |  |  |  |  |  |
|--------------------------------------------------------------|----------------------------------------------------------------------------------------------------|--|--|--|--|--|--|--|--|--|
| Home                                                         | MPEG Streamclip: video converter for Mac & Windows                                                                                                    |  |  |  |  |  |  |  |  |  |
| MPEG Streamclip for Mac                                      | MPEG Streamclip is a powerful free video converter, player, editor for Mac and Windows. It can play<br>many movie files, not only MPEGs; it can convert MPEG files between muxed/demuxed formats for<br>authoring; it can encode movies to many formats, including iPod; it can cut, trim and join movies. MPEG<br>Streamclip can also download videos from YouTube and Google by entering the page URL. |  |  |  |  |  |  |  |  |  |
| MPEG Streamclip for<br>Windows                               |                                                                                                    |  |  |  |  |  |  |  |  |  |
| DC30 Xact Driver for Mac                                     | You can use MPEG Streamclip to open and play most movie formats including MPEG files or transport streams; edit them with Cut, Copy, Paste, and Trim; set In/Out points and convert them into muxed or                                                                                                    |  |  |  |  |  |  |  |  |  |
| TV Applications                                              | demuxed files, or export them to QuickTime, AVI, DV and MPEG-4 files with more than professional quality,<br>so you can easily import them in a DVD authoring tool, and use them with many other applications or<br>devices                                                                                                    |  |  |  |  |  |  |  |  |  |
| Terms of Use                                                 | Supported input formate: MREC, VOB, RS, M2P, MOD, VPO, DAT, MOV, DV, AVI, MPA, TS, M2T, MMV, DEC,                                                                                                    |  |  |  |  |  |  |  |  |  |
| Contact Squared 5                                            | Supported input formats: MPEG, VOB, PS, M2P, MOD, VRO, DAT, MOV, DV, AVI, MP4, TS, M2T, MMV, REC, VID, AVR, M2V, M1V, MPV, AIFF, M1A, MP2, MPA, AC3,                                                                                                    |  |  |  |  |  |  |  |  |  |
| About Squared 5                                              | Download Mac version                                                                                                    |  |  |  |  |  |  |  |  |  |

UWAGA: Aby móc uruchomić program MPEG Streamclip, należy posiadać zainstalowaną aplikację QuickTime Alternative w wersji 1.81.

Po pobraniu skompresowanego folderu z plikami aplikacji MPEG Streamclip, należy go rozpakować w wybranym przez siebie miejscu na dysku.

| 🍓 quicktimealt181   | 14.10.2020 14:42 Aplikacja                                                           |   |
|---------------------|--------------------------------------------------------------------------------------|---|
| MPEG_Streamclip_1.2 | Otwórz<br>Otwórz w nowym oknie<br>S Udostępnij przez Skype'a<br>Wyodrębnij wszystkie |   |
|                     | Skanuj za pomocą programu ESET Endpoint Antivirus     Opcje zaawansowane             | > |
|                     | Przypnij do ekranu startowego<br>· 🖻 Udostępnij<br>Otwórz za pomocą                  |   |
|                     | Udziel dostępu do<br>Przywróć poprzednie wersje                                      | > |
|                     | Wyślij do<br>Wytnij<br>Kopiuj                                                        | > |
|                     | Utwórz skrót<br>Usuń<br>Zmień nazwę                                                  |   |
|                     | Właściwości                                                                          | _ |

Aby rozpakować folder *MPEG\_Streamclip\_1.2.zip*, klikamy na niego prawym przyciskiem myszy i wybieramy opcję *Wyodrębnij wszystkie*...

Następnie szukamy lokalizacji, gdzie wypakowaliśmy pliki i uruchamiamy aplikację MPEG Streamclip.

| Nazwa                   | Data modyfikacji | Тур              | Rozmiar  |
|-------------------------|------------------|------------------|----------|
| International (Italian) | 14.10.2020 14:41 | Folder plików    |          |
| 📴 MPEG Streamclip Guide | 14.10.2020 14:41 | Plik PDF         | 176 KB   |
| MPEC Streamclip Guide   | 14.10.2020 14:41 | Tekst sformatowa | 93 KB    |
| (Carter MPEG_Streamclip | 14.10.2020 14:41 | Aplikacja        | 1 059 KB |
| 💌 Readine First         | 14.10.2020 14:41 | Tekst sformatowa | 4 KB     |

Kiedy program otworzy się, wybieramy opcję *File*, a potem *Open files…* i otwieramy plik wideo, którego rozmiar chcielibyśmy zmniejszyć.

| <b>**</b> * | MPEG Streamclip 1.2 © 2006-2008 Squa | red 5  |     |       |       |       |         |     | _                |     | ×                                 |
|-------------|--------------------------------------|--------|-----|-------|-------|-------|---------|-----|------------------|-----|-----------------------------------|
| File        | Edit List Enigma Window ?            |        |     |       |       |       |         |     |                  |     |                                   |
| C           | Open Files                           | Ctrl+0 | ~~~ | w.squ | lared | 5.com |         |     |                  |     |                                   |
|             | Open URL                             | Ctrl+U |     |       |       |       |         |     |                  |     |                                   |
|             | Open DVD                             | Ctrl+U |     |       |       |       |         |     |                  |     |                                   |
|             | Close                                | Ctrl+W |     |       |       |       |         |     |                  |     |                                   |
|             | Show Stream Info                     | Ctrl+I |     |       |       |       |         |     |                  |     |                                   |
|             | Save As                              | Ctrl+S |     |       |       |       |         |     |                  |     |                                   |
|             | Export to QuickTime                  | Ctrl+E |     |       | _     |       |         |     |                  |     |                                   |
|             | Export to DV                         |        |     |       |       |       |         |     |                  |     |                                   |
|             | Export to AVI                        |        |     |       |       |       |         |     |                  |     |                                   |
|             | Export to MPEG-4                     |        |     |       |       |       |         |     |                  |     |                                   |
|             | Export Audio                         |        |     |       |       |       |         |     |                  |     |                                   |
|             | Export to Other Formats              |        |     |       |       |       |         |     |                  |     |                                   |
|             | Export Frame                         |        |     |       |       |       |         |     |                  |     |                                   |
|             | Convert to MPEG                      |        |     |       |       |       |         |     |                  |     |                                   |
|             | Convert to MPEG with MP2 Audio       |        |     |       |       |       |         |     |                  |     |                                   |
|             | Convert to Headed MPEG               |        |     |       |       |       |         |     |                  |     |                                   |
|             | Convert to TS                        | >      |     |       |       |       |         |     |                  |     |                                   |
|             | Demux                                | >      |     |       |       |       |         |     |                  |     |                                   |
|             | Exit                                 | Ctrl+Q | <   | <     | 0:0   | > >>  | 0:00:00 | .00 | Out<br>0:00:00,0 | 0 0 | rimming<br>:00:00,00<br>:00:00,00 |

## Eksport prezentacji z komentarzem w niższej jakości w PowerPoint

Jeżeli mamy zapisaną gotową prezentację z nagranym komentarzem (link do instrukcji: "Tworzenie komentarza wideo do slajdów w prezentacji") w formacie .pptx, możemy ponownie zapisać ją jako klip wideo, tym razem wybierając niższą jakość niż poprzednio.

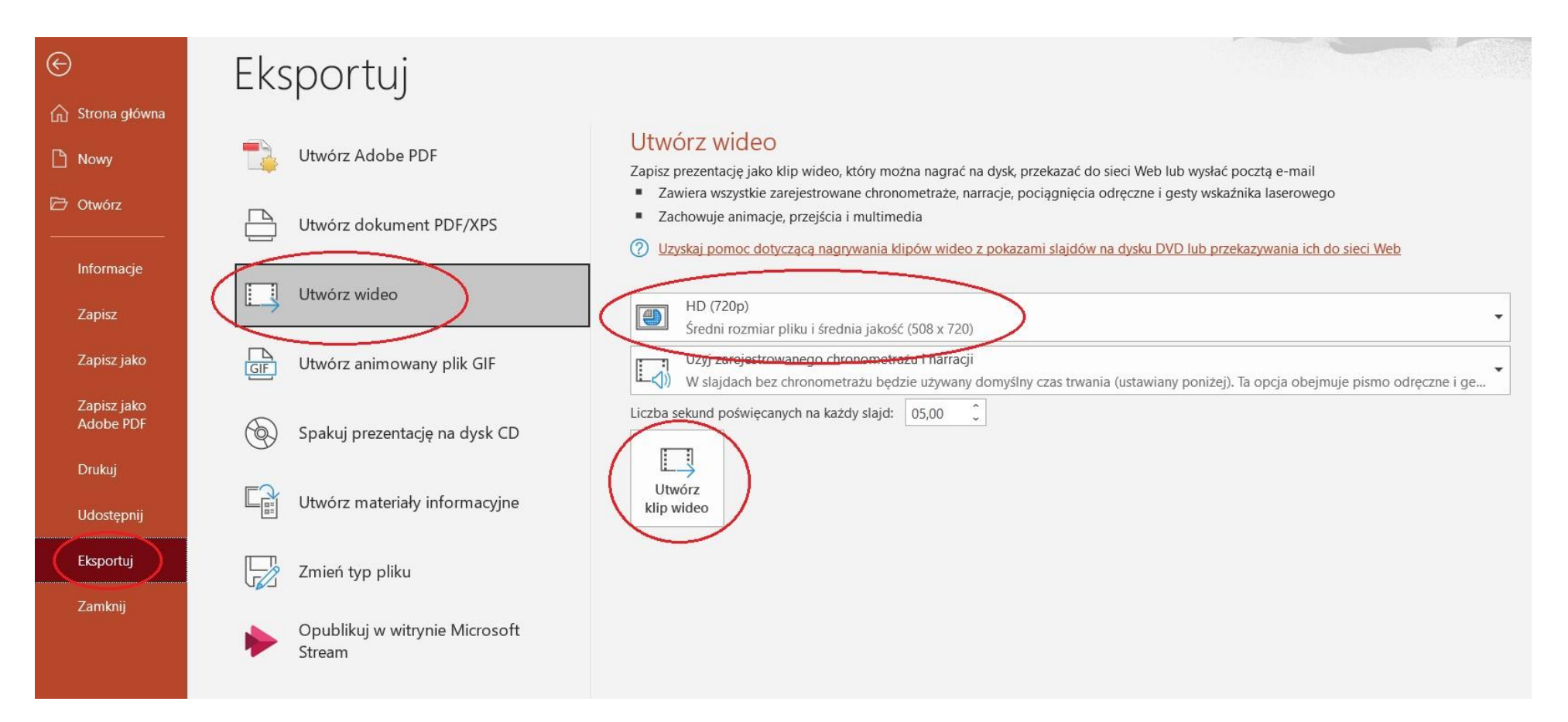

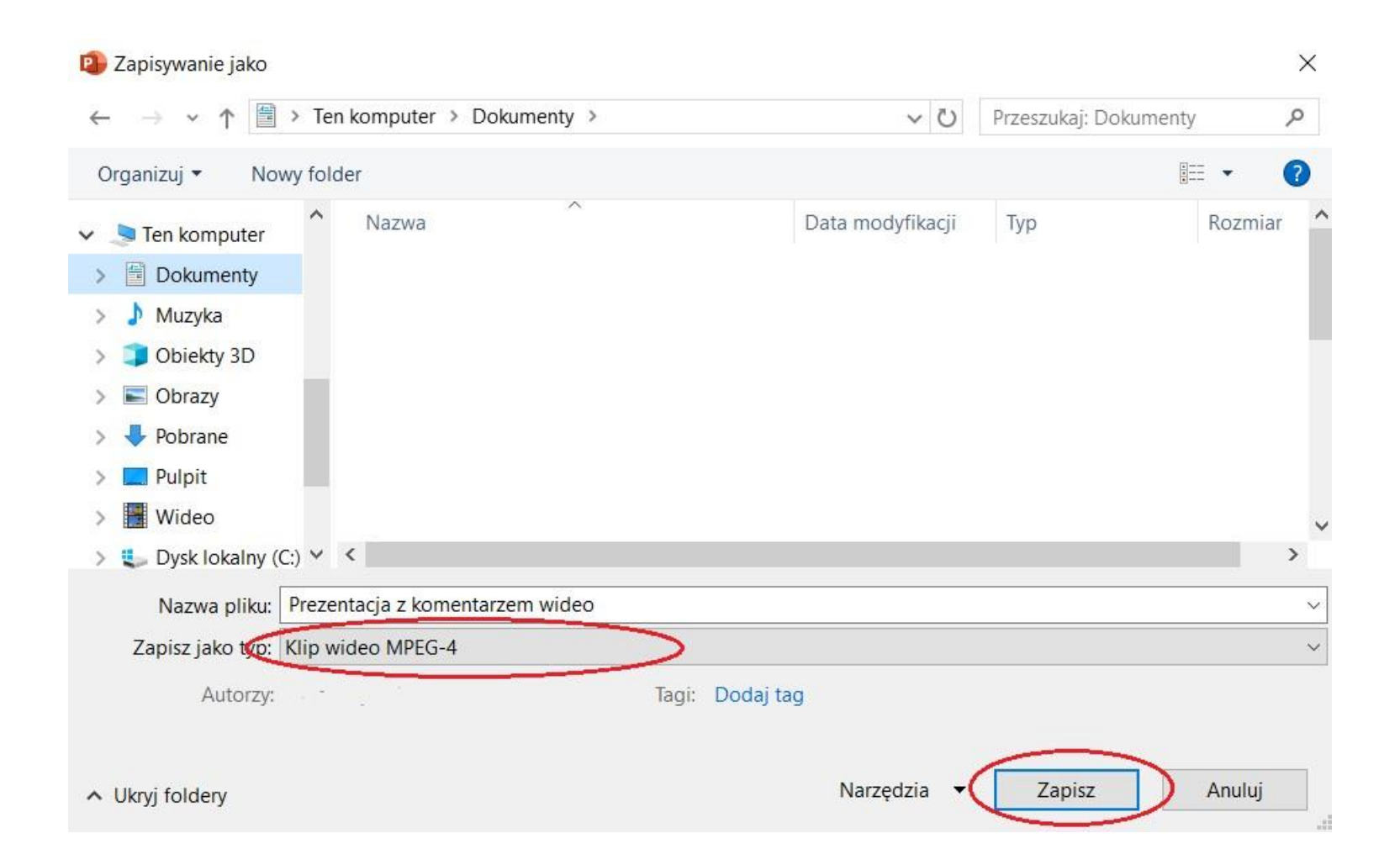

Po naciśnięciu przycisku *Utwórz klip wideo* i wybraniu miejsca zapisu, następuje proces zapisywania (eksportowania) prezentacji do formatu wideo. W prawym dolnym rogu ekranu pojawi się pasek postępu – *Tworzenie klipu wideo*.

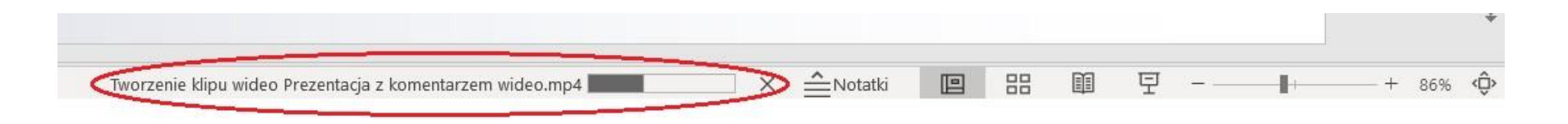

Zapisywanie tak wykonanej prezentacji może zająć dużo czasu w zależności od parametrów komputera. W niektórych przypadkach (np. gdy nagranie jest długie, a rozmiar pliku duży) może to potrwać nawet kilkadziesiąt minut.

Do momentu zakończenia tego procesu, nie należy wyłączać programu PowerPoint ani komputera.

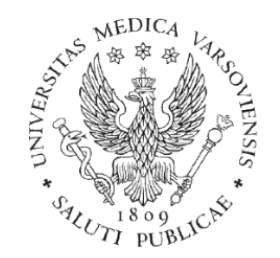

#### W razie jakichkolwiek pytań lub wątpliwości prosimy o kontakt z Biurem Jakości i Innowacyjności Kształcenia.